## Introduzione alle pagine dinamiche

Con il linguaggio *HTML* si possono creare delle pagine *Web statiche*. Se invece volessimo creare delle pagine *Web dinamiche*, pagine il cui codice html viene generato al volo da un server, allora dovremo utilizzare il linguaggio *ASP* per la piattaforma NT-IIS e *PHP* per la piattaforma Linux-Apache.

Le tipiche applicazioni che utilizzano le pagine Web dinamiche, sono le interrogazioni a data base remoti.

#### Accesso ai DataBase da pagine ASP

Per effettuare la comunicazione da una pagina ASP al database si utilizza il componente ADO che consente l'accesso a tutti i tipi di dati. ADO mette a disposizione diversi oggetti che possono essere utilizzati per la connessione al database e per la sua interrogazione: l'oggetto *Connection*, *RecordSet*, *Error*, *Field*, *Command*.

- 1) l'oggetto *Connection* consente di stabilire la connessione con la sorgente di dati.
- 2) l'oggetto RecordSet consente di lavorare con i dati di una tabella, contenendo infatti un insieme di record della tabella stessa. Mediante questo oggetto possiamo leggere, modificare o aggiornare dati alla tabella.
- 3) l'oggetto **Command** combina l'oggetto RecordSet e l'oggetto Connectin.

Per estrarre dati da un database sono necessarie due fasi:

Stabilire la connessione al database;

Effettuare la vera e propria interrogazione al database.

#### Le pagine ASP.NET

Il codice ASP.NET è l'evoluzione del codice ASP classico ed è identificato dall'estensione **.aspx**.

È possibile eseguire pagine ASP e ASP.NET sullo stesso server Web senza interferenze. ASP.NET utilizza il linguaggio Visual Basic e la prima volta che il server riceve la richiesta di esecuzione di una pagina ASP.NET, questa viene compilata.

Per utilizzare le pagine ASP.NET il computer deve avere installato il S.O. Windows 2000 o XP o 2003 e un Web Server oltre a **.NET Framework** (librerie software di Microsoft per le applicazioni Web).

#### Accesso ai DataBase da pagine ASP.NET

**ADO.NET** è la tecnologia di accesso ai dati che rappresenta un'evoluzione di ADO; tale tecnica è utilizzabile con batabase di piccole e grandi dimensioni.

In **ADO.NET** non è più disponibile l'oggetto RecordSet.

Gli oggetti principali di **ADO.NET** per costruire applicazioni Web, con accesso ai database in rete, sono:

- 1) Connection, per stabilire la connessione al database
- 2) **Command**, per eseguire i comandi di manipolazione o interrogazione al database
- 3) DataReader, per ottenere i dati richiesti dal database.

I *DataReader* vengono poi associati ai *controlli server* di ADO.NET per visualizzare i dati in forma tabellare nelle pagine Web. Tali contrilli server sono:

DataGrid Repeater DataList.

Il metodo **ExecuteReader** applicato all'oggetto di tipo *Command* esegue il comando SQL, memorizzato in una stringa, e crea i dati all'interno dell'oggetto *DataReader*. Esso viene associato poi, attraverso il metodo **DataBind**, al controllo definito nella pagina ASP.NET per la visualizzazione dei dati.

Per leggere e scrivere i dati <u>occorre prima di tutto stabilire una</u> <u>connessione con il database</u> attraverso un oggetto di tipo *Connection* che è diverso a seconda del database utilizzato: questo oggetto si chiama *SqlConnection* per i database SQLServer e <u>OleDbConnection per i</u> <u>database Access</u>. Lo spazio dei nomi (*namespace*) per SqlServer è System.Data.SqlClient, per Access è System.Data.OleDb.

Per questo motivo le pagine ASP.NET che accedono ai database diAccess contengono come prima riga la dichiarazione di importazione degli oggetti OleDB:

<%@ import Namespace="System.Data.OleDb" %>

```
struttura di una pagina ASP.NET
<%@ Page Language="VB" %>
<script runat="server">
    sub
    end sub
<//script>
</html>
<html>
<head>
</head>
</head>
<body>
<form runat="server">
</form>
</body>
</html>
```

- 1) la prima parte, compresa tra <script> e </script>, raggruppa le istruzioni per l'elaborazione sul server. Il codice è organizzato in sottoprogrammi (sub end sub).
- 2) La seconda parte contiene gli elementi utilizzabili dal browser per presentare la pagina all'utente: tutti gli elementi sono raggruppati tra <form> e </form>.

### Come gestire un data base on line con le pagine ASP.NET ESEMPIO PRATICO

Dopo aver creato il database (con Access) e creato il progetto utilizzando Visual Basic, si può gestire il database anche *on line*.

In una cartella del sito che si sta amministrando si può creare un file **index.html** col ruolo di gestore delle varie opzioni da scegliere. Per rendere tale file più semplice possibile, potremo immaginarlo con solo dei pulsanti che attivano le relative **pagine ASP.NET** idonee a gestire le specifiche richieste.

Ad esempio supponiamo di avere il seguente database memorizzato in una sottocartella con il seguente nome: db/musicisti.mdb.

| 📲 Relazioni 📃 🗖                                   |     |   |                                       |   |
|---------------------------------------------------|-----|---|---------------------------------------|---|
| composito<br>ID<br>cognome<br>nome<br>nazionalità | pri | 1 | opere<br>D<br>titolo<br>IDcompositore |   |
|                                                   |     |   |                                       | ~ |
|                                                   |     |   |                                       | > |

e di voler realizzare:

- 1) una query parametrica che trova tutti i compositori di una nazione
- 2) ed una che è in grado di inserire un nuovo compositore.

La codifica in SQL è la seguente:

- 1) SELECT compositori.cognome, compositori.nome, compositori.nazionalità FROM compositori WHERE (((compositori.cognome)=[inserisci la nazionalità]));
- 2) Insert Into compositori (cognome, nome, nazionalità) Values
   ([inserire cognome],[inserire nome],[inserire nazionalità]);

La tecnologia ASP.NET e i database

Ecco quindi i relativi file per gestire ON LINE il BATABASE:

# file index.html

<html><body>

<form name="Pul\_DataGrid" method="post"
action="RicercaNazione\_DataGrid.aspx">

<input type="submit" name="Pul\_visualizzaDG" value="Ricerca
per Nazione\_DataGrid">

</form>

<form name="Pul\_Inserisci" method="post" action="inserisci.aspx">

<input type="submit" name="Pulsante\_inserisci" value="INSERISCI
NUOVO COMPOSITORE">

</form>

</body>
</html>

#### Ecco esecuzione di tale file:

| http://localhost/aspx/accesso at db/index1.html - Microsoft Internet Explorer     |                          |
|-----------------------------------------------------------------------------------|--------------------------|
| Ele Modifica Visualizza Brefeniti Strumenti 2                                     |                          |
| 🚱 Indetro • 🐑 - 💌 😰 🏠 🔎 Cerca 📌 Preferiti 🤣 🔗 - 😓 🧫 - 🗔 🖏                         |                          |
| Indrizzo 🕘 http://localhost/aspx/accesso%20al%20db/index1.html                    | 💌 🔁 Vai 🛛 Collegamenti 🌺 |
| Google - 💽 Search * Ø 🚿 💁 308 blocked 👋 Check * 🌂 AutoLink * 🗐 AutoFi 🚾 Options 🥒 |                          |
| VisualizzaRicercaperNazione_DataGrid INSERISCI NUOVO COMPOSITORE                  | 2                        |

File: RicercaNazione\_DataGrid.aspx Si utilizza il controllo DataGrid

Per realizzare la seguente query parametrica si utilizza il comando SELECT del linguaggio SQL per ottenere i dati da visualizzare. Ogni volta che si deve utilizzare il comando SELECT si può utilizzare tale pagina ASP.NET modificando solo la stringa strSQL.

```
<%@ Page Language="VB" %>
<%@ import Namespace="System.Data.OleDb" %>
<script runat="server">
    ' Insert page code here
    sub Page Load
    lbl1.text="Ricerca Musicisti per Nazione "
    end sub
    Sub submit_click(sender As Object, e As EventArgs)
    Dim dbconn as OleDbConnection
    Dim dbcomm as OleDbCommand
    Dim dbread as OleDbDataReader
    Dim strSQL as string
    dim nome as string
    nome = NomeNazione.Text
    dbconn = New OleDbConnection("Provider=Microsoft.Jet.OLEDB.4.0;
data source=" & server.mappath("db/musicisti.mdb"))
    dbconn.Open()
    strSQL = "Select cognome, nome From compositori "
    strSQL = strSQL & "where nazionalità = '" & nome & "' order by
cognome"
    dbcomm = New OleDbCommand(strSQL , dbconn)
    dbread = dbcomm.ExecuteReader()
    musici.DataSource=dbread
    musici.DataBind()
    dbread.Close()
    dbconn.Close()
    End Sub
</script>
```

```
La tecnologia ASP.NET e i database
```

```
<html>
<head>
</head>
<body>
    <form runat="server">

            <asp:Label id="lbl1" runat="server">Ricerca</asp:Label>
        <p>
            Quale Nazione:<asp:TextBox id="NomeNazione"</pre>
runat="server"></asp:TextBox>
        <p>
            <asp:Button id="submit" onclick="submit_Click"
runat="server" Text="Cerca"></asp:Button>

            <asp:DataGrid id="musici" runat="server"</pre>
         headerstyle-font-name="Verdana"
         headerstyle-font-size="10pt"
         headerstyle-horizontalalign="center"
         headerstyle-font-bold="True"
         headerstyle-backcolor="#778899"
         headerstyle-forecolor="#ffffff"
         >
           </asp:DataGrid>
        <!-- Insert content here -->
    </form>
</body>
</html>
```

## Ecco esecuzione di tale file:

| prima videata:                                                                                 |                          |
|------------------------------------------------------------------------------------------------|--------------------------|
| http://localhost/aspx/accesso al db/RicercaNazione_DataGrid.aspx - Microsoft Internet Explorer |                          |
| Ele Modifica Visualizza Brefeniti Strumenti 2                                                  |                          |
| 🔇 Indetro 🔹 💿 - 💌 📓 🏠 🔎 Cerca 📌 Preferiti 🚱 😒 - چ 🚍 - 🗔 🚳                                      |                          |
| Indrizzo 🕘 http://localhost/aspx/accesso%20al%20db/RicercaWazione_DataGrid.aspx                | 💌 🔁 Vai 🛛 Collegamenti 🏾 |
| Google - 🥑 🖸 Search 🔹 🧷 😻 308 blocked 👋 Check 🔹 🔨 AutoLink 🔹 🗐 AutoFil 🚾 Options 🥒             |                          |
| Ricerca Musicisti per Nazione<br>Quale Nazione ITALIANA<br>Cerca                               |                          |

# 

| 🛃 http://lo                                                                | calhost/aspx/accesso al db/RicercaNazione_DataGrid.aspx - Microsoft Internet Explorer |                          |
|----------------------------------------------------------------------------|---------------------------------------------------------------------------------------|--------------------------|
| File Modific                                                               | a Visualizza Brefeniti Strumenti 2                                                    |                          |
| 🕝 Indietro                                                                 | - 🜍 - 💌 😰 🏠 🔎 Cercs 👷 Preferiti 🤣 🎯 - 🌺 🚍 - 🛄 🖓                                       |                          |
| Indrizzo 🔕 I                                                               | http://localhost/aspx/accesso%20al%20db/RicercaNazione_DataGrid.aspx                  | 💌 🛃 Vai 🛛 Collegamenti 🌺 |
| Google -                                                                   | 😴 🖸 Search 🔹 🥢 🦸 🖾 308 blocked 👋 Check 🔹 🌂 AutoLink 🔹 🗐 AutoFil 💌 Options 🥒           |                          |
| Ricerca M<br>Quale Nat<br>Cerca<br>Paganini<br>puccini<br>verdi<br>Viceldi | lusicisti per Nazione<br>cione TALIANA<br>nome Nicolò Gioschino Giuseppe Antorio      | ~                        |

# File: inserisci.aspx

Con la seguente pagina ASP.NET possiamo usare i comandi di manipolazione Insert, Update e Delete del linguaggio SQL. L'esempio seguente mostra l'uso del comando Insert, ma la procedura presentata ha carattere generale in quanto, per gli altri comandi, basta sostituire la sola stringa contenente il comando SQL. L'esecuzione del comando SQL è attivata attraverso il metodo ExecuteNonQuery. Tale metodo inoltre restituisce un valore numerico che rappresenta il numero di righe (della tabella) interessate dal comandi SQL. Si deve osservare che, per consentire l'esecuzione dei comandi di manipolazione sui database in rete, l'Amministratore del Web server deve impostare i permessi di scrittura, sul file contenente il database, per gli utenti che accedono tramite pagine Web. <%@ Page Language="VB" %> <%@ import Namespace="System.Data.OleDb" %> <script runat="server"> sub Page Load lbl1.text="Inserimento nuovo compositore " end sub Sub submit\_click(sender As Object, e As EventArgs) Dim dbconn as OleDbConnection Dim dbcomm as OleDbCommand Dim strSQL as string dim numrec as integer dbconn = New OleDbConnection("Provider=Microsoft.Jet.OLEDB.4.0; data source=" & server.mappath("db/musicisti.mdb")) dbconn.Open() strSQL = "Insert Into compositori (cognome, nome, nazionalità) " strSOL = strSOL & "Values (" strSQL = strSQL & "'" & cognome.text & "', " strSQL = strSQL & "'" & nome.text & "', " strSQL = strSQL & "'" & nazionalità.text & "'" strSQL = strSQL & ")" dbcomm = New OleDbCommand(strSQL , dbconn) numrec= dbcomm.ExecuteNonQuery() lbl2.text = "Record aggiunti = " & numrec dbconn.Close() End Sub Pagina 9 di 11

```
</script>
<html>
<head>
</head>
<body>
   <form runat="server">

         <asp:Label id="lbl1" runat="server">Inserisci</asp:Label>
      Cognome            
:<asp:TextBox id="cognome" runat="server"></asp:TextBox>
      <p>
          
      Nome              
  :<asp:TextBox id="nome" runat="server"></asp:TextBox>
      <p>
          
      Quale Nazionalità:<asp:TextBox id="nazionalità"
runat="server"></asp:TextBox>
      <p>
          
      <asp:Button id="submit" onclick="submit_Click"
runat="server" Text="Aggiungi"></asp:Button>

         <asp:Label id="lbl2" runat="server"></asp:Label>
      </form>
</body>
</html>
```

# La tecnologia ASP.NET e i database

| http://localhost/aspx/accesso at db/inserisci.aspx - Microsoft Internet Explorer                                |                        |
|----------------------------------------------------------------------------------------------------|------------------------|
| Ejle Modifica Visualizza Breferiti Strumenti 2                                                                  | 11                     |
| Ġ Indetro • 🜍 • 🖹 🗟 🏠 🔎 Cerca 👷 Preferiti 🤣 🎯 • 🌺 🔜 • 🧾 🆓                                                       |                        |
| Indrizzo 🕘 http://localhost/aspx/accesso%20al%20db/inserisci.aspx 🕑 Vai Co                                      | legamenti <sup>M</sup> |
| Google - 🦉 💭 Search * 🧭 🥨 308 blocked 🦓 Check * 🦎 AutoLink * 🗐 R/IDFI 🚾 Options 🖉                               |                        |
| Inserimento nuovo compositore                                                                                   |                        |
| Cognome bianchi                                                                                                 |                        |
|                                                                                                    |                        |
|                                                                                                    |                        |
| Nome                                                                                                    |                        |
|                                                                                                    |                        |
| Quale Nazionalità italiana                                                                                      |                        |
|                                                                                                    |                        |
|                                                                                                    |                        |
| Aggiungi                                                                                                    |                        |
| Thin //incalhest/serv/access al.db/inserisci.acryHirconft Internet Evaluate                                     |                        |
| Ele Modfica Visualizza Breferiti Strumenti 2                                                                    |                        |
| 😋 Indetro 🔹 💿 - 💌 😰 🏠 🔎 Cerca 🤺 Preferiti 🤣 🎯 - 😓 🥁 📼 - 🗔 🆓                                                     |                        |
| Indrizzo 🕘 http://localhost/aspx/accesso%20al%20db/inserisci.aspx 🕑 🌍 Vai Co                                    | legamenti <sup>M</sup> |
| Google - 💽 🖸 Search 🔹 🧭 🤯 308 blocked 🦓 Check 🔹 🌂 AutoLink 🔹 🗒 R/LoF/ 🍓 Options 🥒                               | a na sa                |
| Inserimento nuovo compositore                                                                                   | <u>_</u>               |
| Comore bianchi                                                                                                  |                        |
| - Shame                                                                                                    |                        |
|                                                                                                    |                        |
| Nome                                                                                                    |                        |
|                                                                                                    |                        |
| Onale Nazionalità Italiana                                                                                      |                        |
| A care a concernment of the second second second second second second second second second second second second |                        |
|                                                                                                    |                        |
| Aggiungi                                                                                                    |                        |
| Record aggiunti = 1                                                                                             |                        |
| http://localhost/aspx/accesso al.db/RicercaNazione_DataGrid.aspx - Microsoft Internet Explorer                  |                        |
| Ele Modifica Visualizza Breferiti Strumenti 2                                                                   | <u> </u>               |
| Ġ Indetro 🔹 😥 🐔 🖉 Cerca 🤆 Preferiti 🧐 🔗 - 🌺 🚍 - 🛄 🦓                                                             |                        |
| Indrizzo 🗿 http://locahost/aspx/accesso%20al%20db/RicercaWazione_DataGrid.aspx 💌 🄁 Vai Col                      | egamenti <sup>30</sup> |
|                                                                                                    | ~                      |
| Ricerca Musicish per Nazione                                                                                    |                        |
| Quale Nazione (ITALIANA                                                                                         |                        |
| Cerca                                                                                                    |                        |
|                                                                                                    |                        |
| bianchi luca                                                                                                    |                        |
| Paganini Nicolò                                                                                                 |                        |
| verdi Giuseppe                                                                                                  |                        |
| Vivaldi Antonio                                                                                                 |                        |
|                                                                                                    |                        |

Pagina 11 di 11